## Elaborar Análise e parecer do ICPS (OPEI)

Todos os documentos e plantas anexados deverão ser assinados digitalmente, conforme a legislação vigente.

|                                                                          | Sair                                                                                | Clique para                           | lique para sair do sistema.                                                             |                                                                                               |                               |         |                     |                 |             |          | Busca          | Visit       | or Root     | <b>TA</b> | 0   |
|--------------------------------------------------------------------------|-------------------------------------------------------------------------------------|---------------------------------------|-----------------------------------------------------------------------------------------|-----------------------------------------------------------------------------------------------|-------------------------------|---------|---------------------|-----------------|-------------|----------|----------------|-------------|-------------|-----------|-----|
|                                                                          | 🚰 Visitante 🔹 📢                                                                     |                                       | Minhas /                                                                                | Atividades                                                                                    |                               |         |                     |                 |             |          |                |             |             |           |     |
|                                                                          | <ul> <li>Iniciar Monitoramento de Áreas de Risco</li> <li>Meus Processos</li> </ul> |                                       | Filtro                                                                                  |                                                                                               |                               |         |                     |                 |             |          |                |             |             |           |     |
|                                                                          |                                                                                     |                                       | Atividade                                                                               |                                                                                               |                               |         |                     |                 | F           | Processo |                | ,           | ·]          |           |     |
|                                                                          | 📝 Minhas Atividades                                                                 |                                       | Estado                                                                                  | Ativa                                                                                         | ۲                             |         |                     | Data Inicial De |             | Até:     | Data Final De: |             | Até:        |           |     |
|                                                                          | Pastas do Usuário                                                                   |                                       | Bloqueado por Usuário Atual Outro Usuário Selecionar Incluir desbloqueadas              |                                                                                               |                               |         |                     |                 |             |          |                |             |             |           |     |
|                                                                          |                                                                                     |                                       |                                                                                         |                                                                                               |                               |         |                     |                 |             |          | 🔍 Filtro       | , Limpar F  | Filtro      |           |     |
| 1.Clique no link "Minhas<br>Atividades" para visualizar<br>os processos. |                                                                                     |                                       | Minhas Atividades                                                                       |                                                                                               |                               |         |                     |                 |             |          |                |             |             |           |     |
|                                                                          |                                                                                     |                                       | Atividade 😄                                                                             |                                                                                               |                               |         |                     |                 |             | Estado 👙 | Data Inicial 🜲 | 8 + 1       | 1           |           |     |
|                                                                          |                                                                                     |                                       |                                                                                         |                                                                                               |                               |         |                     |                 |             | Ativa    | 28/05/19 12    | 19 🔒 (      | <b>(</b>    |           |     |
|                                                                          |                                                                                     |                                       | PUOPJREG01 Elaborar Análise e Parecer do ICPS - Nº Processo: 8000508019 - 381.008.144-1 |                                                                                               |                               | 3.144-1 | 2.Clique no link do |                 |             |          | Ativa          | 28/05/19 12 | 20          |           |     |
|                                                                          |                                                                                     | · · · · · · · · · · · · · · · · · · · | [PUOP]REG01 Elabora                                                                     | r Análise e Parecer do ICPS - № P                                                             | rocesso: 8000509719 - 381.006 | 3.144-1 | process             | o para          | a visualiza | ar       |                | Ativa       | 28/05/19 12 | 28 🔒      | • • |
|                                                                          |                                                                                     |                                       |                                                                                         | Encontrado(s) 34 resultado(s) em 2 páginas, mostrando resultado(s) de 21 até 34. (0 segundos) |                               |         | as atividades.      |                 |             |          |                |             |             |           |     |
|                                                                          |                                                                                     |                                       | <u>&lt;&lt; </u> <u>1</u> 2 <u>Mos</u>                                                  | trar Todos                                                                                    |                               |         |                     |                 |             |          |                |             |             |           |     |

PRÓXIMOS PASSOS

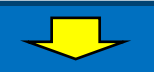

| RECIFE Elaborar Análi                       | se e Parecer do ICPS 🔶                                                 | Ativi<br>ex              | idade a ser<br>ecutada.       |  |  |  |  |
|---------------------------------------------|------------------------------------------------------------------------|--------------------------|-------------------------------|--|--|--|--|
| Compas ann (1) aða skrinskfring             |                                                                        |                          |                               |  |  |  |  |
| Execução Anexo Histórico                    | Nº Protocolo:                                                          |                          | Número do processo.           |  |  |  |  |
|                                             | [Maximizar iodos]   [Mini                                              | mizar lodosj             |                               |  |  |  |  |
| Solicitação de Orientação Prévia para Emp   | Solicitação de Orientação Prévia para Empreendimento de Impacto (OPEI) |                          |                               |  |  |  |  |
| Validar Documentação Anexada                |                                                                        | ~                        | (formulário e<br>documentos). |  |  |  |  |
| Distribuir Processo para Técnico do SEAP -  | Área Técnica                                                           | <b>▼</b> _               | ,<br>,                        |  |  |  |  |
| Análise Técnica                             |                                                                        | ~                        |                               |  |  |  |  |
| Solicitar Análise e Parecer do ICPS 28/05/2 | 019 12:28:08                                                           | ~                        |                               |  |  |  |  |
| Elaborar Análise e Parecer do ICPS          | 4.Clique para visualizar a tela de parecer do ICPS (análise/emissão    | e análise e<br>o da OPEI | e<br>).                       |  |  |  |  |
|                                             | ⇔ Cancelar 🗖 Salvar 🗸 Co                                               | ncluir                   |                               |  |  |  |  |
|                                             | PRÓ                                                                    | XIMOS P                  | ASSOS                         |  |  |  |  |
|                                             |                                                                        |                          |                               |  |  |  |  |

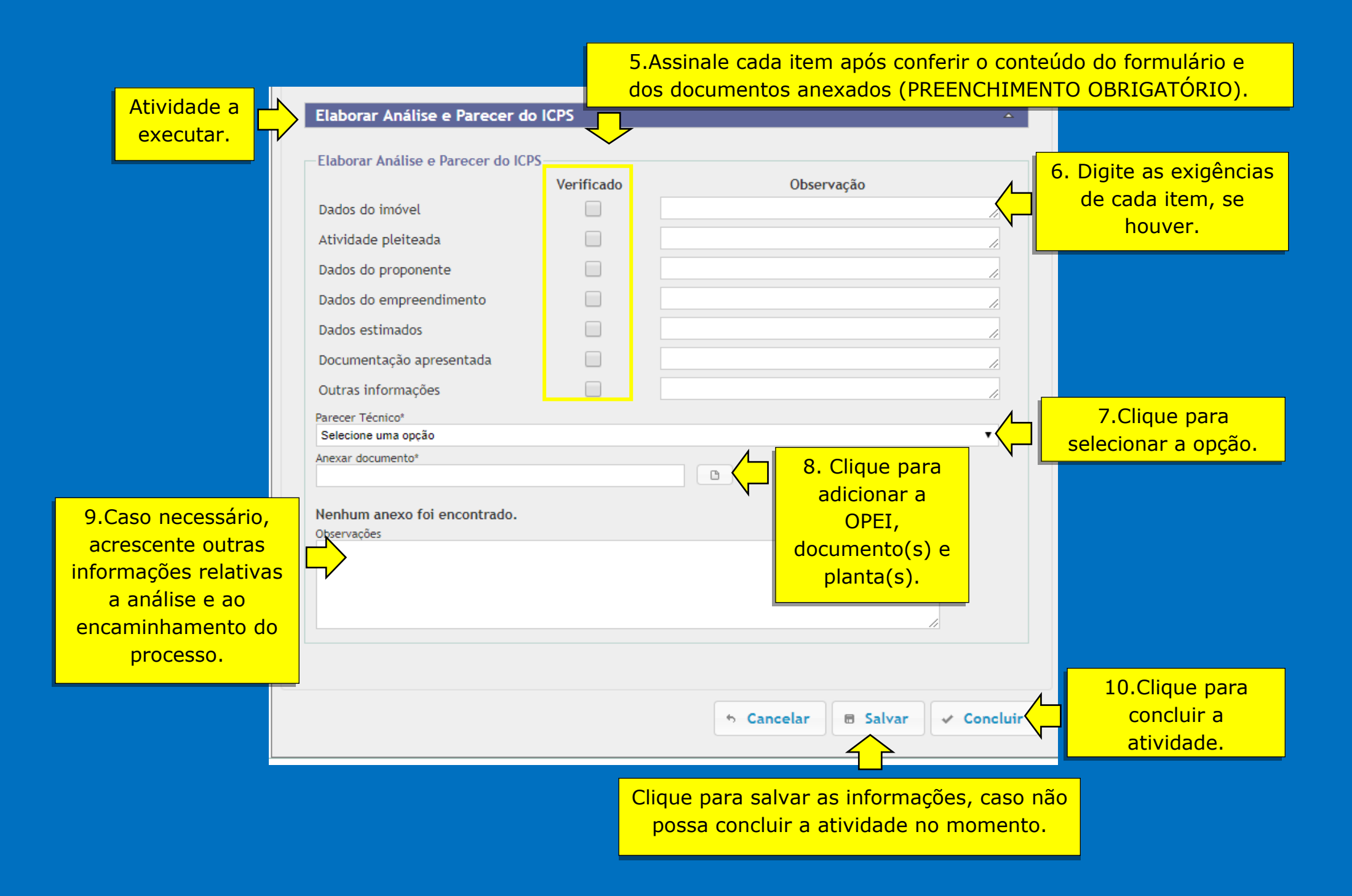